## **Unified Classroom Dashboard is Leaving.**

What's happening? We are removing the extra, unnecessary layer of PowerSchool that once was required to access our other programs. As we retired Special Programs and PS Learning in favor of Realtime and Schoology, we no longer need this layer. In addition, this extra layer is preventing us from accessing some key features, most notably the App Switcher that will provide one click access to switch between PowerSchool and Schoology. You will keep all your current functionality inside of PowerSchool. Any rubrics you may have built inside of the Unified Classroom will disappear when this layer drops. We encourage you to use rubrics in Schoology instead.

Information on how to use PowerSchool Features is below. If you remember using PowerSchool before Unified Classroom was added, the functions are the same. We have included directions on how to do these common tasks inside PowerSchool without the UC dashboard

#### Jump to any section by ctrl+ clicking any link below:

- <u>Accessing gradebook</u>
- Gradebook Views
- <u>Accessing reports</u>
- App Switcher to move between PS and UC
- Getting bulk email addresses
- Accessing Easybridge

## **Teachers and Students:**

You will sign on using your Microsoft login. If you are already signed into Schoology or Office 365 then you will automatically be taken to your PowerSchool page.

If you are not signed into any program yet, you will be taken to the Microsoft login page to enter in your credentials.

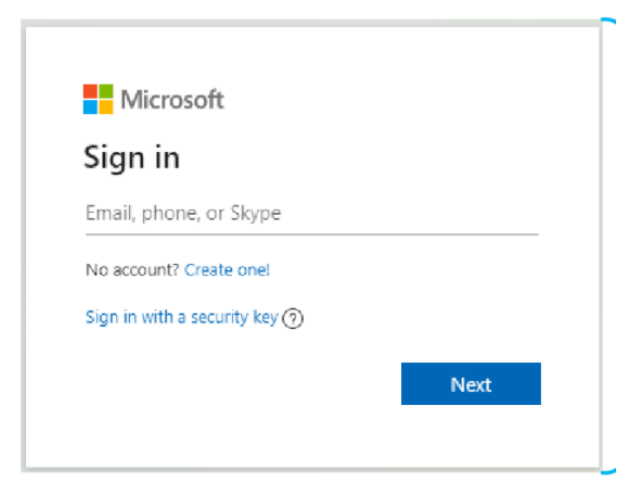

### Teachers:

You will land here after logging in. Here you will be able to access all the PowerSchool tools.

| PowerScho                                                                                                    | ool SIS   |                                                     |   |     |           | 3 | Â       | a <sub>2</sub> ∎ | 9             | EP III                         |
|----------------------------------------------------------------------------------------------------|-----------|-----------------------------------------------------|---|-----|-----------|---|---------|------------------|---------------|--------------------------------|
| Navigation                                                                                                    |           |                                                     |   |     |           |   | Chestnu | ut Ridge Mi      | ddle School 🕚 | <ul> <li>21-22 Year</li> </ul> |
| Start Page<br>Daily Bulletin<br>Schedule                                                                       | Current C | Classes                                             |   |     |           |   |         |                  |               |                                |
| Staff Directory<br>Forms<br>Student Reports<br>Meals<br>Personalize<br>Gradebook<br>Reports<br>Recommendations | 7(D)      | Computer and Financial Literacy<br>PowerTeacher Pro | े | ÷ 4 | <u>نه</u> | Ĩ | ĺ       |                  | ē             |                                |
| Attendance Summary                                                                                             |           |                                                     |   |     |           |   |         |                  |               |                                |

To access the gradebook, you will click on "PowerTeacher Pro" under the class name where you want to start. You gradebook view will be largely similar as it was during UC

# **Current Classes**

| 7(D)                | Computer and Financia<br>PowerTeacher Pro | l Literacy              |                  | $\odot$ |      | -0             | <u></u> | Ĭ | ¥= | - |
|---------------------|-------------------------------------------|-------------------------|------------------|---------|------|----------------|---------|---|----|---|
| Attendance<br>taken | Take<br>attendance                        | Multi-day<br>attendance | Seating<br>chart |         | Stur | dent<br>nation |         |   |    |   |
| $\bigcirc$          | <b>.</b>                                  | -0                      | <u>***</u>       | Ĭ       | 1    |                | •       |   |    |   |

#### **Gradebook View:**

Your Gradebook will open in this view. Reports will run from inside of gradebook, now under the "Reports" charm on the left. If you are at the High School, you can access your grade setup settings under the "Settings" charm.

| ()<br>P F | owerTeacher                        |             | ▶ 6                     | (A) Algebra             | a II - 20-21           | - RHS                    |           | ÷  | <b>4</b>      | 0 (        | •                   |
|-----------|------------------------------------|-------------|-------------------------|-------------------------|------------------------|--------------------------|-----------|----|---------------|------------|---------------------|
| Class     | Scoresheet - Y1<br>6(A) Algebra II |             |                         |                         |                        | ٥                        | Y1 🗸      | ×  |               |            | P                   |
| A+-       | Assignment: Intro to Linear Fund   | tions       |                         |                         |                        | Edit Assignment          | Show More | ~  | Ajayi, L      | indsey F   | $\sim$              |
| A         | Score Type: Points (20)            | Score:      | -    /20                |                         | (                      | Due: 8/26/2020           |           | -  |               |            |                     |
| Grading   | STUDENTS (19)                      | GRADE       | FUNCTIONS<br>(8/3/2020) | INTRO TO<br>(8/26/2020) | UNEAR FU<br>(9/4/2020) | WRAP LINE<br>(9/16/2020) | ->        | <  | Intro to Line | ar Functio | ons >               |
| Students  | 1. Ajayi, Lindsey F                | A-<br>93.1% | 16                      | 19                      | 13                     | 75                       |           | 19 |               |            | $\langle X \rangle$ |
| all       | 2. Berg, Anne U                    | B-<br>81.9% | 1                       |                         | 1                      | 1                        | 10 B      | _  | Max E         | ntry: 20   |                     |
| Progress  | 3. Clancy, Darryl F                | B<br>83.2%  | 15                      |                         | 10                     | 18                       | 11        | 7  | 8             | 9          |                     |
|           | 4. Cooper, Alexandra Z             | C<br>75.3%  | 12                      |                         | 13                     | 15                       | 211       | 4  | 5             | 6          | Codes               |
| Reports   | 5. Ericson, Jonathan X             | A<br>90.3%  | 13                      |                         | 13                     | 75                       |           | 1  | 2             | 3          |                     |
|           |                                    | 8           |                         |                         |                        |                          |           |    |               |            |                     |

| Class         | Gradebook Charms Decoded                                                    |  |  |  |  |  |  |  |
|---------------|-----------------------------------------------------------------------------|--|--|--|--|--|--|--|
| A+<br>Grading | Assignment List                                                             |  |  |  |  |  |  |  |
| L<br>Students | See assignment list by student, view student demographics and more          |  |  |  |  |  |  |  |
| Progress      | Overall Class statistics                                                    |  |  |  |  |  |  |  |
| Reports       | Missing assignment report, student roster report, individual student report |  |  |  |  |  |  |  |
| Settings      | Grade calculations and grade settings                                       |  |  |  |  |  |  |  |
| Apps          | Return to attendance page                                                   |  |  |  |  |  |  |  |

# App Switcher New! You don't need to login again to move between PowerSchool and Schoology!

Your app switcher will allow you to move between programs. You will see this icon in both PowerSchool and Schoology in the upper right hand corner.

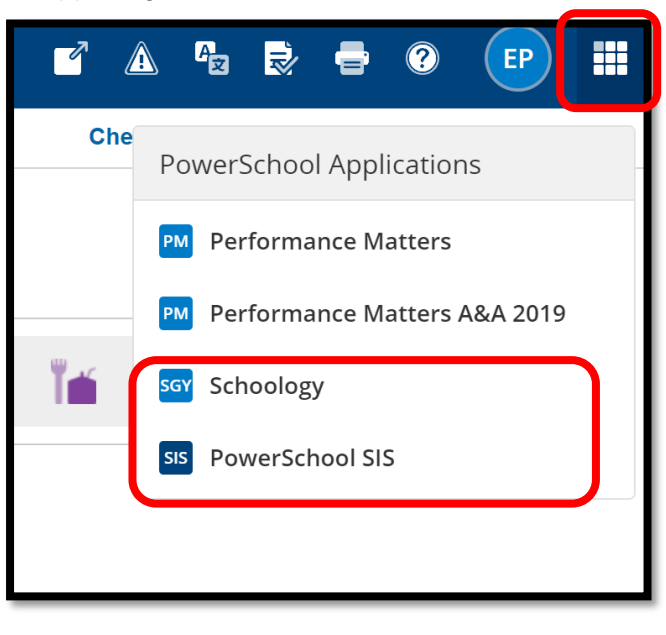

## Access Bulk Email addresses

In your class listing on the attendance page, go to the student information card. Next, at the top left choose "Email Addresses". You will see this view is identical to the one accessible in Unified Classroom.

| 7(D) | Computer and Financia<br>PowerTeacher Pro                                | al Literacy       |       | 0                            |                        | <b>é</b> 4                  | i ii         |                       | •          |
|------|--------------------------------------------------------------------------|-------------------|-------|------------------------------|------------------------|-----------------------------|--------------|-----------------------|------------|
|      | PL                                                                       | PowerSchool SIS   |       |                              |                        |                             |              | Az R. 🖶 🥐             |            |
|      | Email Addresses                                                          |                   |       |                              |                        |                             | Chestnut     | Ridge Middle School 🗸 | 21-22 Year |
|      | Print Standard based<br>Report Card<br>Print Course based Report<br>Card | Email Addresses & | Lists |                              |                        |                             |              |                       |            |
|      | Print Student Transcript                                                 |                   | s     | Select student, guardian and | l/or parent portal ema | ails to copy, and scroll to | o the bottom |                       |            |
|      | Computer and Financial<br>Literacy                                       |                   |       | Filter:                      |                        |                             |              |                       |            |
|      | 7(D)                                                                     | Student Name      |       | Student Email                |                        | Parent/Guardia              | n Email      | Parent Portal Ema     | ail        |
|      |                                                                          |                   |       |                              |                        |                             |              |                       |            |
|      | EWS Reports:                                                             |                   |       |                              | Build Email Lis        | st                          |              |                       |            |
|      | EWS Alerts - Text Only                                                   |                   |       | Select the delimiter         | required by your email | program and click Build L   | ist          |                       |            |

**Access Easybridge**: For Middle School teachers needing to access Easybridge you can use the app launcher to then select "Pearson Courses"

|          | A<br>Ż | <b>Å</b> II | -       | ?      | EP    |      |
|----------|--------|-------------|---------|--------|-------|------|
| Chestnut | Ridg   | e Mido      | dle Sch | nool 🗸 | 21-22 | Year |
|          | Sele   | ect Scr     | eens    |        | ,     | ~    |

| - | Applications              | Close                                               |
|---|---------------------------|-----------------------------------------------------|
|   | Application               | Description                                         |
|   | PowerSchool Learning      | PowerSchool Learning                                |
|   | Pearson Courses           | Pearson SuccessNet and SuccessNet Plus<br>Courses   |
|   | Performance Matters       | Performance Matters                                 |
|   | Special Education<br>Home | Go to your PowerSchool Special Education home page. |